## HƯỚNG DẪN CÁC BƯỚC TRA CỨU MÃ HỘ GIA ĐÌNH - BHXH

|                               |                            |                                                                              |                                |                     |                                                                                                    |                        | Hu            | rớng dẫn tra cứu 🗟            |  |
|-------------------------------|----------------------------|------------------------------------------------------------------------------|--------------------------------|---------------------|----------------------------------------------------------------------------------------------------|------------------------|---------------|-------------------------------|--|
|                               |                            |                                                                              |                                | TRA CỨU MÃ          | SỐ BẢO HIỂM XÃ HỘI                                                                                      |                        |               |                               |  |
|                               |                            |                                                                              |                                |                     | Để thực hiện chức năng tra cứu mã số bảo hiểm xã hội, xin vui lòng nhập đầy đủ các thông tin cần thiết. |                        |               |                               |  |
|                               |                            |                                                                              |                                | Tỉnh/TP *           | - Chọn tỉnh -                                                                                           | Quận/Huyện             | Chọn huyện    | •                             |  |
|                               | 01                         | Điền thông tin địa chỉ hộ khẩu thường trú hoặc tam trú của ban. Kích vào tùy |                                | Phường/Xã           |                                                                                                    | Thôn/Xóm               | Chọn thôn/xóm |                               |  |
|                               | chọn, sẽ ra mã mặc định.   |                                                                              | CMND                           | Tỉnh Trà Vinh       | Họ tên *                                                                                                | Họ Và Tên              |               |                               |  |
|                               |                            | Tính/TP là thông                                                             | tin phải có.                   | Ngày sinh           | Tỉnh Bắc Ninh                                                                                           |                        | Có đấu        | 0                             |  |
| TRA CỨU MÃ SO BAO HIỂM XÃ HỘI |                            |                                                                              |                                | Mã số BHXH          | Tính Hải Dương<br>Tỉnh Thừa Thiên Huế                                                                   |                        | Co dad        | <ul> <li>Không dấu</li> </ul> |  |
| Để thực biên chức             |                            | Ŷ.                                                                           | Hướng dẫn tra cứu 🗟            |                     | Tỉnh Đắk Nông<br>Tỉnh Quảng Bình                                                                        |                        |               |                               |  |
|                               | c nang tra cứu mã số bảo h | iiểm xã hội, xin vui lòng nhập đ                                             | ầy đủ các thông tin cần thiết. |                     | Tỉnh Quảng Ninh                                                                                         |                        | 🔍 Tra cứu     | 🗢 Nhập lai                    |  |
| Tỉnh/TP *                     | Tỉnh Hải Dương             | Quận/Huyệ                                                                    | n Huyện Kinh Môn 🔹             |                     | Tỉnh Cà Mau                                                                                             | - Điều khoản           |               |                               |  |
| Phường/Xã                     | Thị trấn Phủ Thứ           | ▼ Thôn/Xói                                                                   | m Khu 6                        |                     | Tính Lào Cai                                                                                            |                        |               |                               |  |
|                               |                            |                                                                              | *                              |                     |                                                                                                    |                        |               |                               |  |
| CMND                          | 140687588                  | Họ ten                                                                       | * Nguyên Văn A                 |                     |                                                                                                    |                        |               |                               |  |
| Ngày sinh                     | Ngày sinh 🔻 09/12          | 2/1991                                                                       | Có dấu O Không dấu             | Điền th<br>1 Họ tên | iông tin của người cần<br>là bắt buộc cùng với t                                                        | i tra cứu.<br>cùy chọn |               |                               |  |
| Mã số BHXH                    | Mã số BHXH                 | April 1993                                                                   | >                              | ngày tł<br>đủ dấu   | náng năm sinh. Nếu tê<br>, kích chọn phần có dá                                                         | ân có đầy<br>ấu.       |               |                               |  |

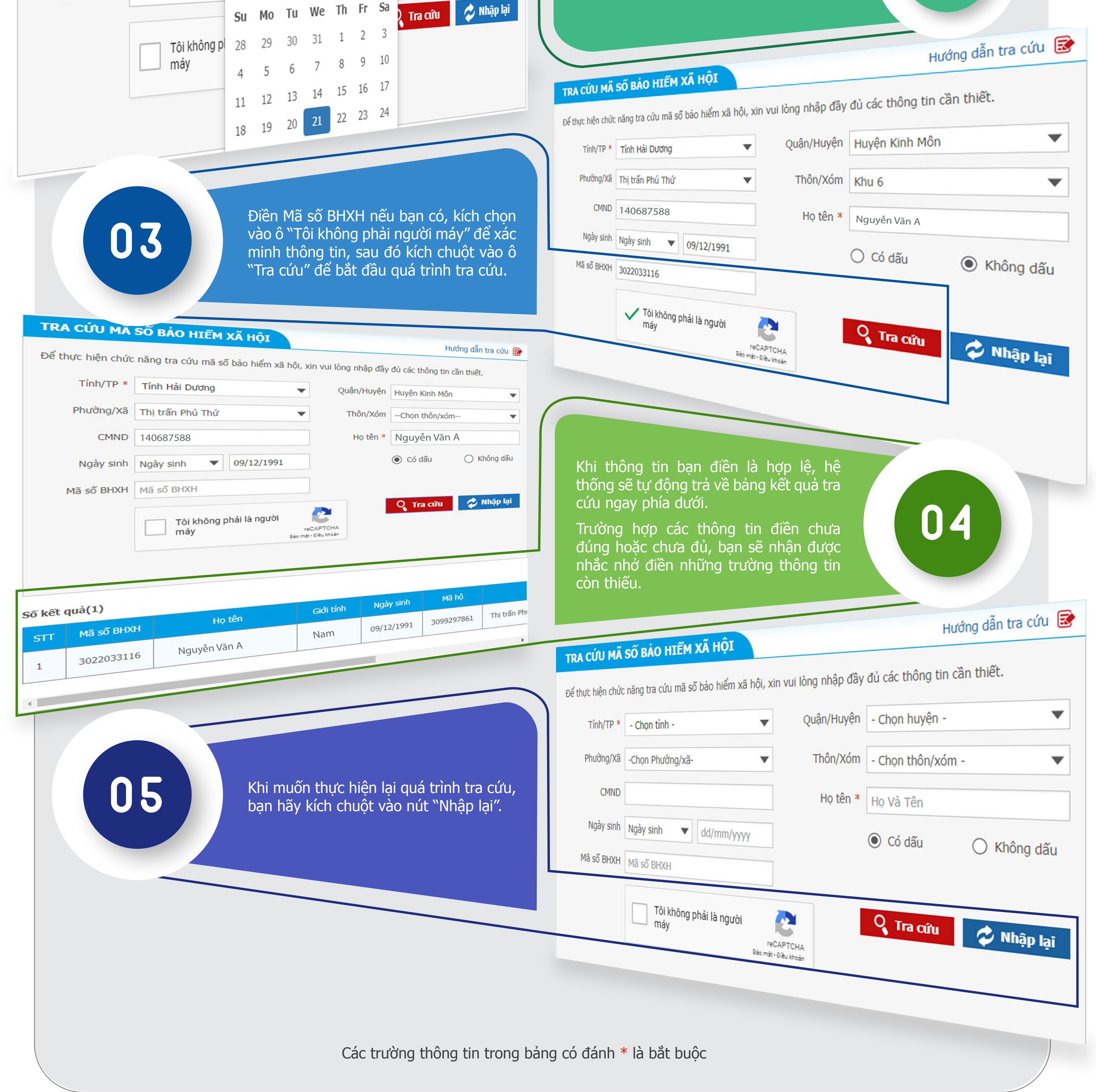